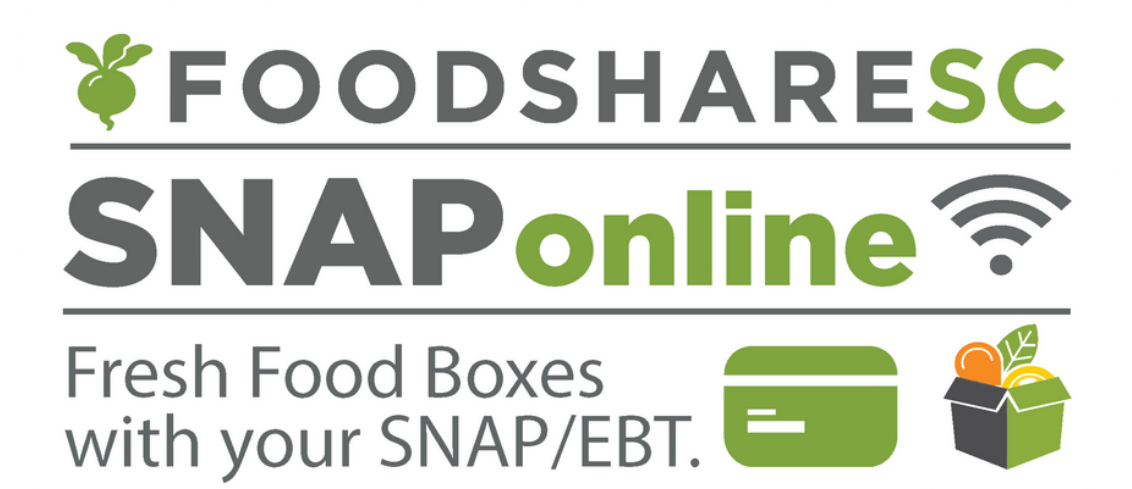

# PAYING FOR YOUR FOODSHARE BOX WITH SNAP? REQUESTING A SNAPONLINE ACCOUNT IS EASY!

First, use the link <u>https://www.millvillagefarms.org/snaponline-register</u> or scan the QR code to provide the following information:

- 1. An email address that will be used as your username and also for us to communicate with you.
- 2. Full name on the SNAP Card
- 3. Your street address to help determine the FoodShare pick-up location closest to you.
- 4. A phone number that we will use to communicate with you. A cell phone number is preferred. You can also opt-in to receive text message reminders of order deadlines and pick-up days.

Once you submit your registration form, you will receive an email from <u>snaponline@foodsharesc.org</u> with directions to go to the SNAPonline to "Claim your account.". If you do not receive this email, please check your SPAM folder. If nothing is there, please call 888-366-3485

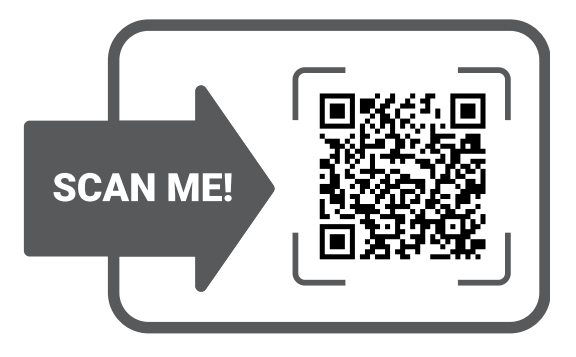

## **Claiming Your Account**

### Go to https://snaponline.foodsharesc.org

## Select Claim your account

| 🌾 FoodShare | ·                                                                                                    |            | Return Home G Select Language V |
|-------------|----------------------------------------------------------------------------------------------------|------------|---------------------------------|
|             | Log in                                                                                                    |            |                                 |
|             | Email                                                                                                    | <b>¥FC</b> | ODSHARESC                       |
|             | Password                                                                                                    | SN         | <b>APonline ?</b>               |
|             | Remember me?                                                                                                    | Fresh Fo   | ood Boxes                       |
|             | Log in                                                                                                    | with yo    | our SNAP/EBT.                   |
|             | Forgot your password?                                                                                                    |            |                                 |
| $\langle$   | Claim your account                                                                                                    |            |                                 |
|             | Resend email confirmation                                                                                                    |            |                                 |
|             | Privacy Statement                                                                                                    |            |                                 |
|             | Terms Of Service                                                                                                    |            |                                 |
|             | To order you must have an active<br>FoodShareSC SNAPonline account. To create<br>an account, please contact the FoodShareSC<br>hub in your county. A list of FoodShareSC<br>county contacts is available at<br>www.foodsharesc.org/locations. | ,          |                                 |
|             |                                                                                                    |            | Register                        |
|             |                                                                                                    |            | Claim vour account.             |
|             |                                                                                                    |            |                                 |

Email

Enter your Email address
Create Password
\*must include Uppercase, lowercase, a symbol, and a number.
Confirm Password
Register your account.

After you click **Register**, you'll receive an email confirmation that your account has successfully been set-up and you'll be able to order a box.

### **ORDERING A BOX** 1. Go to <u>https://snaponline.foodsharesc.org</u>

- 2. Enter email and password to log in to your account. You'll see the following:
  - A dropdown menu of upcoming box dates
  - Select the upcoming date for which you want a box and select "Next."

\*The address and a map of the pick-up location where you will get your box. If this is not correct, please call the phone number listed on this page and let the FoodShare staff person know you need to update your account.

| SNAPonline Test Partner                                                              | Site                                              | Vis Larger The Alchees DI                                        |
|--------------------------------------------------------------------------------------|---------------------------------------------------|------------------------------------------------------------------|
| Welcome! FoodShareSC provides affordabl<br>vegetables through our "Fresh Food Box" p | e access to fruits and rogram, offering a variety | niret States<br>ostal Service<br>Life Ministries                 |
| of 9-11 fruits and vegetables.                                                       |                                                   | North Grarieston Ca<br>Housing Authority Woodhill Place          |
| This site is for purchasing FoodShare Fresh                                          | Food Boxes boxes using                            | Community                                                        |
| SNAP/EBT. To purchase boxes using cash, d                                            | ebit/credit or another                            |                                                                  |
| payment method, please contact our main                                              | location at this link.                            | Sonic Drive-In C                                                 |
| Ready to purchase using your SNAP/EBT? Select the box date you                       |                                                   | Fast Food - S                                                    |
| desire from the drop down menu and click                                             | the NEXT button below.                            | Atlantic Coast 😁                                                 |
| Your Pick-Up Location:                                                               | Hours of Operation                                | Electric Supply                                                  |
| 100 W Antrim Rd Greenville                                                           | Monday: Closed                                    | La Nortena Taguaria                                              |
| SC 29607                                                                             | Tuesday: Closed                                   | & Mexican Grill                                                  |
| Questions about ordering? Email                                                      | Wednesday: Closed                                 | Mexican · S                                                      |
| FoodShareTUW@tuw.org                                                                 | Thursday: Closed                                  | Bombay Bazar & India                                             |
| Pickup Friday: Closed                                                                |                                                   | Learn4Life Charleston                                            |
| Directions: Saturday: Clo                                                            |                                                   | Google                                                           |
|                                                                                      | Sunday: Closed                                    | Keyboard shortcúts Map data @2024 Google Terms Report a map erro |
| Box Date: Feb 07, 2024                                                               |                                                   |                                                                  |

## 3. On the screen that follows click "Add to Cart."

| Pickup Date                                                                                    | Feb 07, 2024       | •                                       |                                 |                  |
|------------------------------------------------------------------------------------------------|--------------------|-----------------------------------------|---------------------------------|------------------|
| This site is for                                                                               | purchasing FoodSha | are Fresh Fo                            | ood Boxes boxes using SNAP/EBT. | What's in a box? |
| To purchase boxes using cash, debit/ credit or another payment method, please contact our main |                    | Produce variety changes weekly based on |                                 |                  |

location at this link.

#### **Purchasing Directions:**

- You may purchase up to two boxes a day.
- Each Fresh Food Box purchased must be processed as a separate transaction.
- After placing a box in your shopping cart, please proceed to check out.
- You will be prompted to return to this page to purchase an additional box if desired.

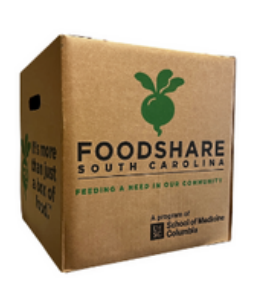

#### Small Box: \$5.00 SNAP

(Cash price is \$20.00. SNAP price is only \$5.00 after online Healthy Bucks

Add To Cart

match.)

Produce variety changes weekly based on seasonality and availability. We finalize the selection on our order deadline. For reference:

#### Last Week's Box included:

- Apples
- Avocados
- Bananas
- Beets
- Kale
- LimesOnions
- Unions
- Pears
- Jalapenos
- Potatoes
- Zucchini

NOTE: In following SCDSS policies: You may only purchase up to two boxes a day. You may only purchase one box per transaction.

4. After reviewing your cart, and verifying the amount that will be charged, click **continue to payment**. If you do not wish to continue with the order you may cancel at this time.

| For Pickup on: Wed, February 7, | 2024   |
|---------------------------------|--------|
| 1 X Small Box                   | \$5.00 |
| Order Total                     | \$5.00 |
| SNAP eligible amount            | \$5.00 |
| Estimated sales tax             | \$0.00 |
| ees - delivery, pickup, service | \$0.00 |

5. After selecting Continue, you'll be presented with a secure screen to 1 enter your EBT card number 2 and then your PIN to verify your card balance

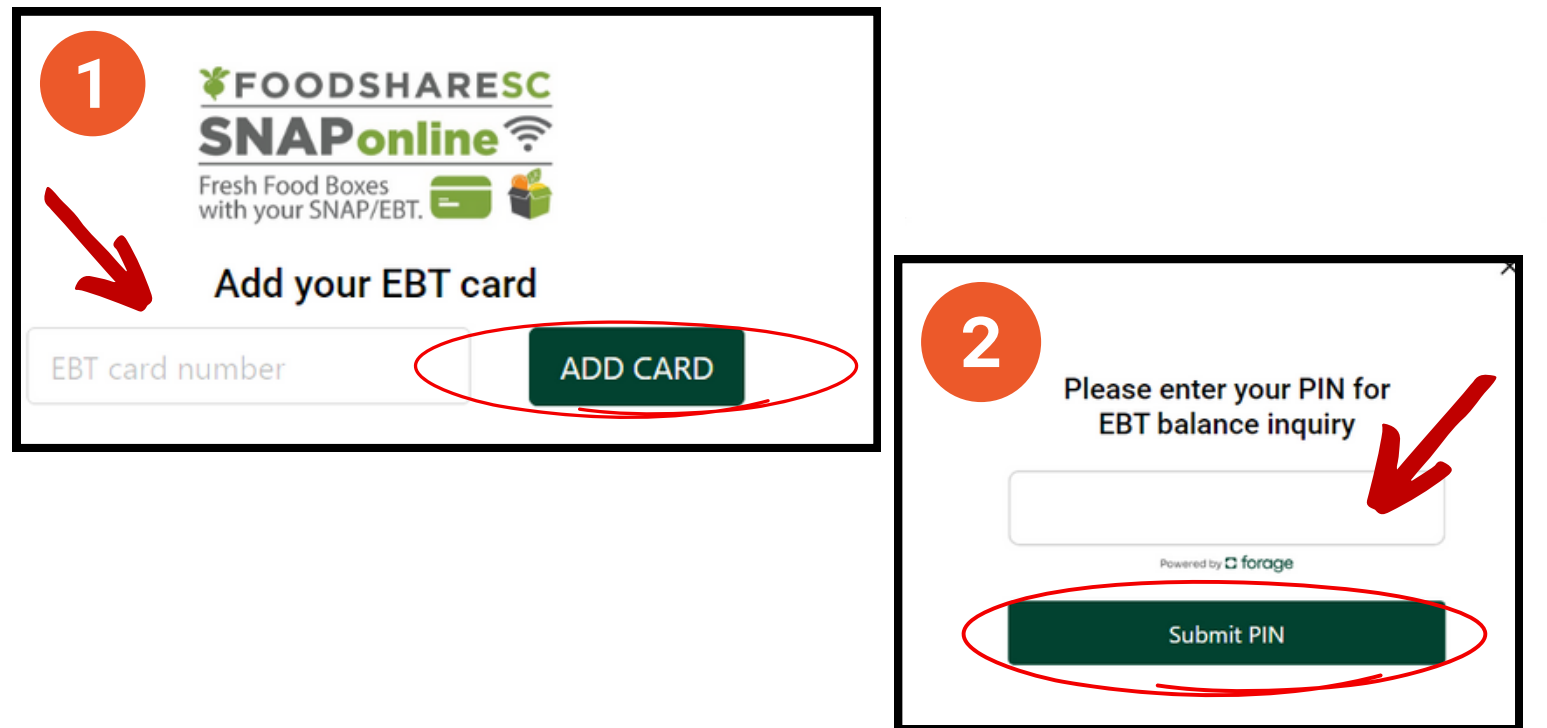

6. If your card balance is sufficient and you wish to continue ordering, enter the **amount** of the purchase in the field provided: and select **Pay**.

|          | <b>¥FOODSHA</b>                                 | RESC                   |   |
|----------|-------------------------------------------------|------------------------|---|
|          | <b>SNAPonli</b>                                 | ne 🛜                   |   |
|          | Fresh Food Boxes with your SNAP/EBT.            |                        |   |
|          | Apply SNAP to your pur                          | chase                  |   |
| *        | EBT (2223)                                      | SNAP Balance: \$100.00 |   |
|          | \$10.00 of your order can be paid with SNAP EBT | \$5.00                 |   |
|          |                                                 |                        |   |
|          |                                                 |                        |   |
| IGE CARD | NEXT                                            | 🔒 Pay                  | > |
| VGE CARD | \$10.00 of your order can be paid with SNAP EBT | \$5.00                 |   |

7. You will be asked to **enter your 4-digit PIN** one more time to authorize the payment, click **Submit PIN**.

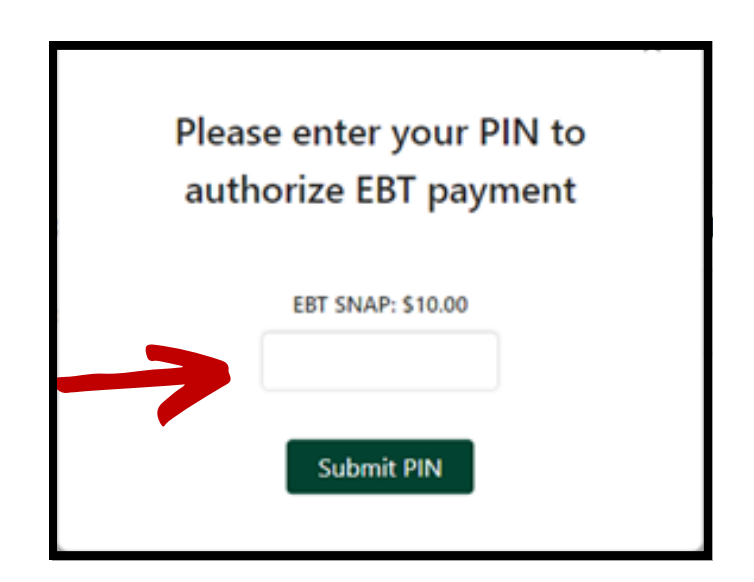

- 8. After completing your order:
  - a. You will see an on screen confirmation of your order.
  - b. You will be prompted to purchase an additional box, if desired.
  - c. You will also receive a receipt via email that confirms your order, the box pick-up date and location and the total charged against your SNAP card.

| Pour Order is confirmed!                                                                                                    |
|----------------------------------------------------------------------------------------------------|
| Thank you! Your order has been placed.<br>Large Box x 1 S10.00<br>Order Number<br>Ordered On 9/8/2023 1:51:56 RM<br>Final Total 310.00<br>Payment Method SNAP<br>Card # Ending in 2223<br>Remaining SNAP Balance \$90.00<br>Your box will be delivered to your address (4238 Kribbourne Rd Columbia, SC 29206-4529), on<br>Wednesday, September 20, 2023.<br>Questions about ordering? This is not the correct address? Call (803) 851-4461<br>You will receive an email confirmation shortly.<br>Would you like to order another box? |
|                                                                                                    |

#### **NEED HELP?**

email foodshare@millcommunity.org or call 888-366-3485 A staff member will reach out to provide assistance.